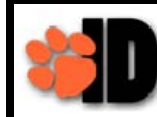

Beginning on Monday, May 13, 2013 all students will have one log-in to TigerWeb, eLearn and Self Service Banner. The new single sign-on is your TigerID. Follow these instructions if you experience difficulty logging in.

<u>Chattanooga</u>

State

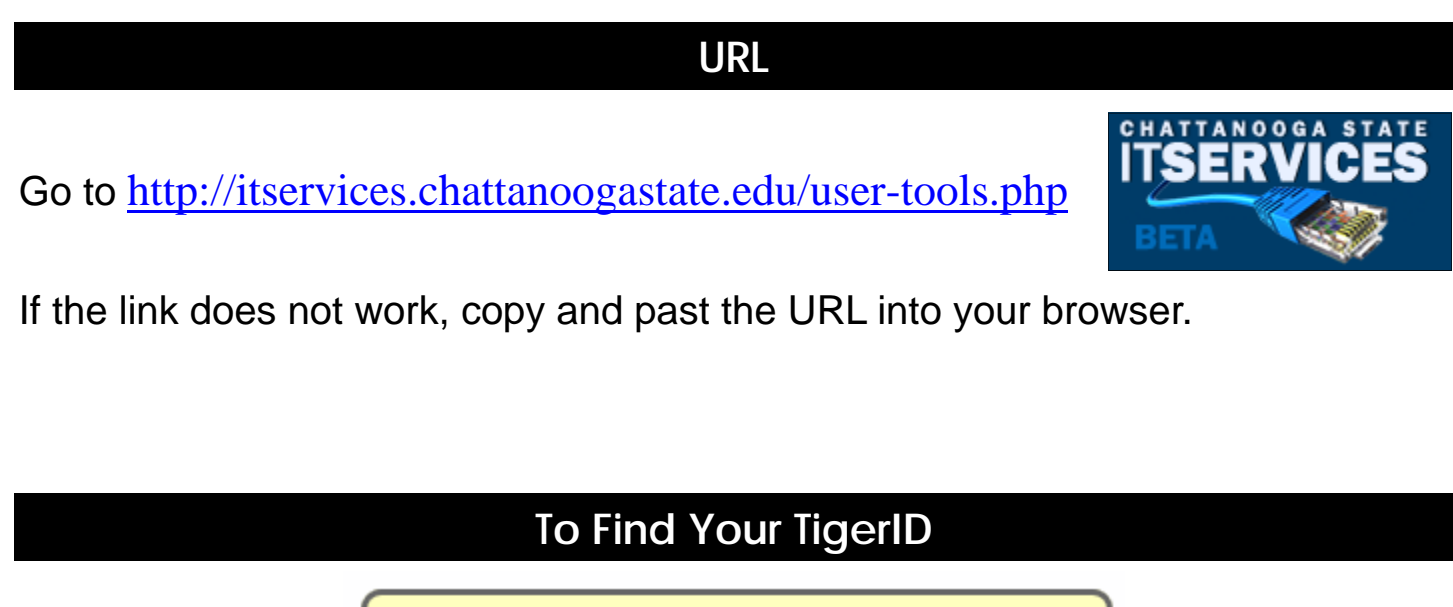

| Student/Employee ID (A<br>Number): |  |
|------------------------------------|--|
| Submit Reset                       |  |

Enter your A Number and click **Submit**.

## Forgot Your A Number?

| SSN (No dashes, please): |  |
|--------------------------|--|
| Birth Date (mm/dd/yyyy): |  |
| Submit Reset             |  |

Enter your Social Security Number and Birth Date. Click Submit.

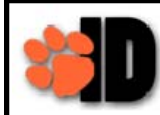

## Is This Your First Log In As Of May 13, 2013?

- 1. Use your TigerID as your username.
- 2. Your initial password is going to be the word *Tiger* followed by your Birth Date. EX: Tigermmddyy. You will be required to reset your password using the following guidelines:
  - Use a minimum of 8 characters
  - Use upper and lower case characters
  - Use at least one alpha and one numeric character
- 3. The password must be reset every 120 days.

## Forgot Your Password?

Forgot Your Password? No problem! Just point your Web browser to the following URL and follow the instructions:

## Self-Service Password Reset Tool

K

Click on the **Self-Service Password Reset Tool** link if you cannot remember your password. Insert your TigerID and your A number using a capital 'A'. The password must include:

- Use a minimum of 8 characters
- Use upper and lower case characters
- Use at least one alpha and one numeric character

Once the password is reset successfully, you can write your new password here:

If the password reset does not work, contact the helpdesk at 423-697-3375 after two tries. When you change your password using this link, you will automatically receive an email in your ChSCC email address stating that the password has been changed.

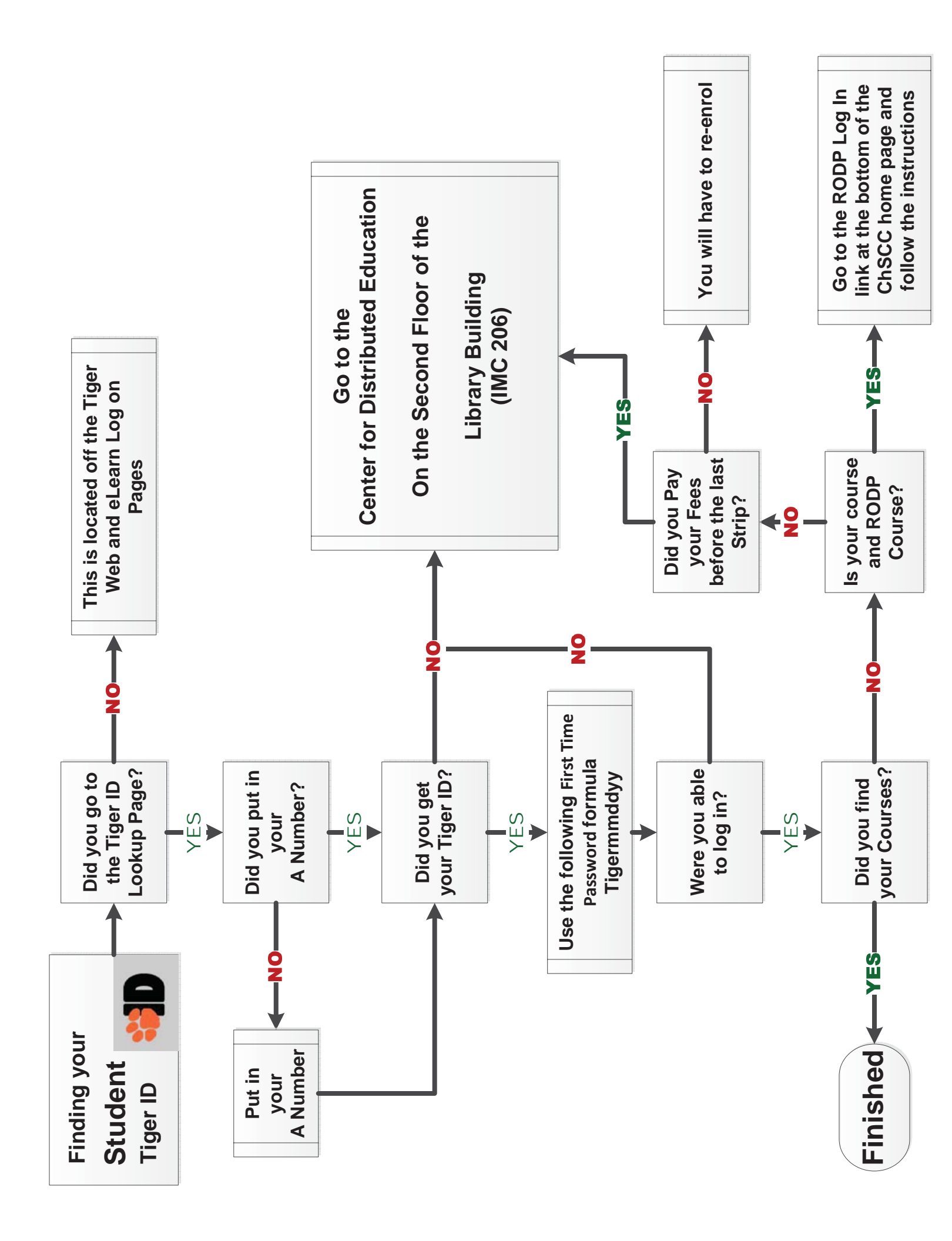